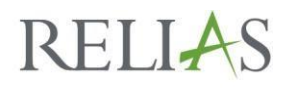

# **Updating Your Internet Browser**

# Steps to Update Supported Internet Browsers; Your First Troubleshooting Step

The steps below are for the three supported browsers: Edge, Internet Explorer, and Chrome. If you are using a non-supported browser, you will need to download the supported browser of your choosing.

# Edge

#### Steps to Update Microsoft Edge:

- Click the Start button
- Click Settings
- Select 'Updates & Security'
- Click 'Windows Update'
- Click 'Check for Updates' Windows 10 will connect to Microsoft and check for any updates 

   If updates are found, they will be installed and you will get the latest version of Edge
- Edge Updating

## **Internet Explorer**

#### Steps to Update Microsoft Internet Explorer:

- Check your current version by: 

   Open Internet Explorer, select Tools button (or the Help button if you're using Internet Explorer 8) 
   Choose 'About Internet Explorer' to view your version number
- Download most recent version for your OS from:
- Internet Explorer Updating

## Chrome

#### Steps to Update Google Chrome:

- On your computer, open Chrome
- At the top right, click 'More'
- Click 'Update Google Chrome'  $\circ$  If you don't see this button, you're on the latest version
- Click 'Relaunch after update has processed
- <u>Chrome Updating</u>